## 市场主体歇业备案办事流程

如何申请歇业备案登记:

设定法律依据:

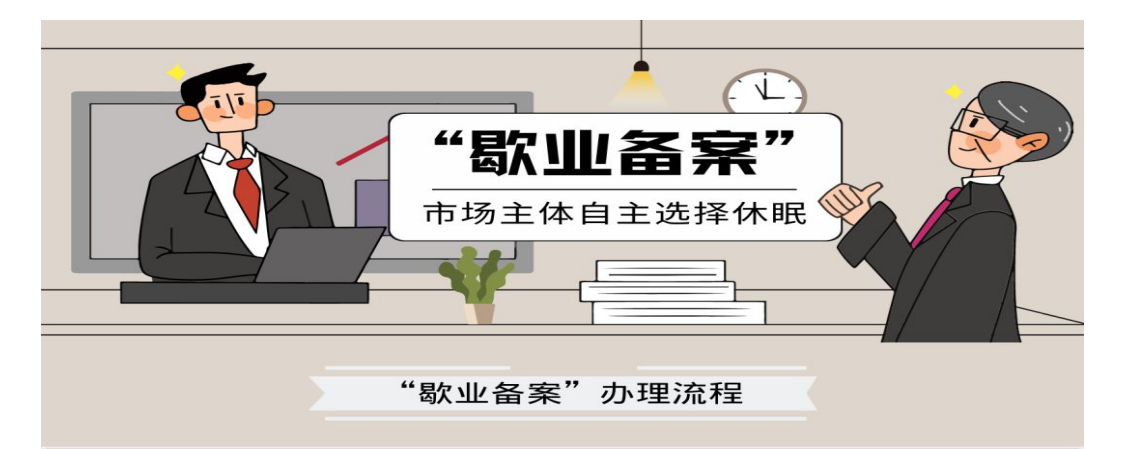

《中华人民共和国市场主体登记管理条例》(以下简称《条例》)已于2022年3月1日起施行,这是我国制定 出台的第一部统一规范各类市场主体登记管理的行政法 规,不仅在原有的法规上做提炼总结,还促成了很多新 制度在法规层面的"第一次",其中最为突出的制度创 新是建立了歇业制度。

突如其来的新冠疫情,给企业发展带来了巨大的影响,部分市场主体因此暂时无法开展经营活动,但仍有较强的经营意愿和能力。为降低市场主体维持成本,保护市场主体合法权益,《条例》借鉴域外相关制度,并结合部分地方前期试点经验,建立了市场主体歇业制度,明确因自然灾害、事故灾难、公共卫生事件、社会安全事件等原因造成经营困难的,市场主体可以自主决定在一定时期内歇业。

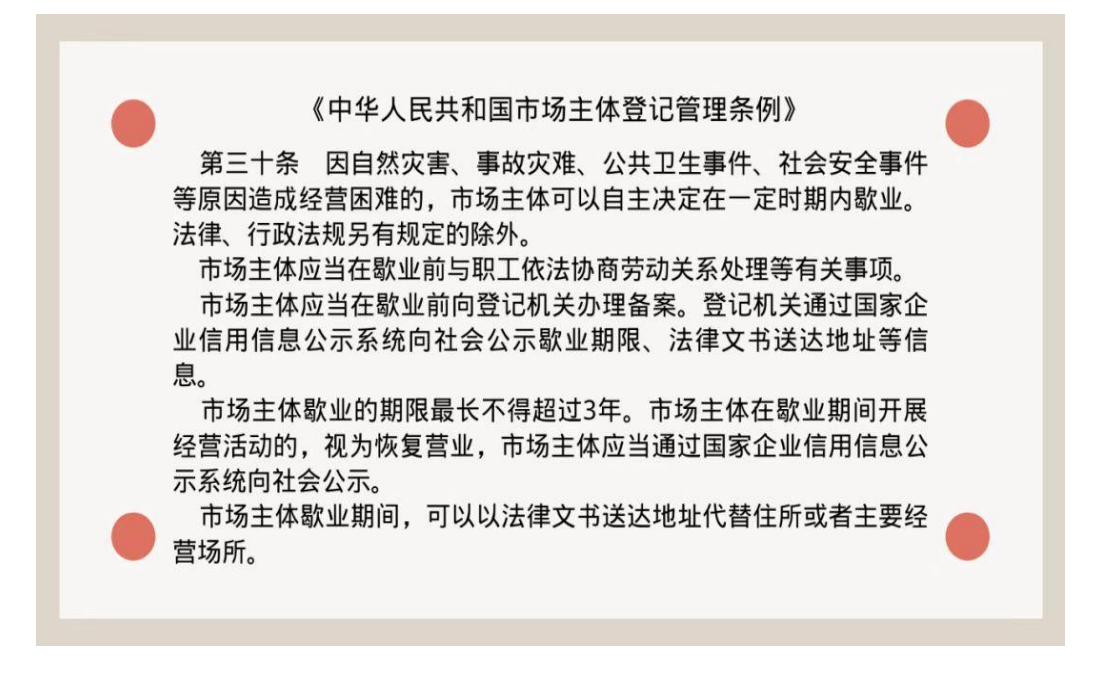

首先,使用该市场主体(以有限公司为例)法定代表人的账号,扫码登录"河南省企业登记全程电子化服务平台",跳转至操作页面,点击"歇业备案"。

| 🤗 河南省企业             | 登记全程电子                | 化服务平           | 台                |                                                                                                   | 1                    |      | /         | []       | 1 mes,        | 香首近   〇道出 |
|---------------------|-----------------------|----------------|------------------|---------------------------------------------------------------------------------------------------|----------------------|------|-----------|----------|---------------|-----------|
| CO 2022-03-30 14-10 | 山务办理                  |                |                  |                                                                                                   |                      |      |           |          |               |           |
| ▶ 业务办理              | E                     | 6              |                  | 6                                                                                                 | C1                   | [2]  | ۲         |          | ٢             | ≡6        |
| <b>〕</b> , 已办业务     | 名称自主中报                | 名称自主申报(支<br>更) | 说这就记             | 名称支更登记                                                                                            | 支更登记 (各案)            | 后称登记 | 股权出质设立登记  | 股权出质支更登记 | 股权出质注册登记      | 股权出质设立撤销  |
| <b>8</b> 绑定企业       | €.                    | Ø.             | 1                | 2                                                                                                 | \$                   | *    | 200       | 2.       |               | ۲         |
| 良 相关业务              | 股权出质交更撤销              | 股权出质注销现于       | 名称调整             | 注赖便利化                                                                                             | 服务评价<br>(好差评)        | 企业开办 | 外南信息初始报告  | 外南信息变更报告 | 执踪遗失公告及补<br>领 | 名称特让信息填展  |
|                     | $\overline{\bigcirc}$ |                | 13               | <b>(?</b> ]                                                                                       | GPEN                 |      |           |          |               |           |
| ★ 用户信息维护            | 名称授权信息填报              | 职业备度           | 公司和农专合并,<br>分立公告 | 公司減少注册資本公告                                                                                        | 市场主体终止歌业公告           |      |           |          |               |           |
| ▲ 线下登记授权            |                       |                |                  |                                                                                                   |                      |      |           |          |               |           |
|                     | 业务办理流程                |                |                  | 0<br>11<br>11<br>12<br>15<br>15<br>15<br>15<br>15<br>15<br>15<br>15<br>15<br>15<br>15<br>15<br>15 | , <sup>9</sup><br>52 |      | a<br>anua |          |               |           |

从已绑定企业中,选择拟申请歇业备案的公司,点击"确定"。 未绑定的,可以录入企业信息进行绑定。

| 选择/绑定企业                                               | *           |
|-------------------------------------------------------|-------------|
| 根据企业名称,快速搜索                                           | 绑定商事主体      |
| ✓ <b>西平县 ● 有限公司</b><br>注册号/统一社会信用代码: 914 ■ ■ 法定代表人: ■ | <u>而</u> 删除 |
| 确 定 关闭                                                |             |

进入"歇业信息"页面后,根据公司实际情况填写具体信息,确保信息准确无误,点击"保存并下一步"。注意:此处可以选择是否以法律文书送达地址代替住所或者主要经营场所。

| ♥ 当前位置: 歐业备案 |                               | 西平县 <b>有限公司</b><br>统一社会信用代码: 914 |                         |
|--------------|-------------------------------|----------------------------------|-------------------------|
|              | 🗶 1 Rolens 🔪 2. Liston        | $\rangle$                        |                         |
|              | 歇业信息                          |                                  |                         |
|              | * 联系人:                        | 联系人                              |                         |
|              | * 是否以法律文书送达地址代替住所<br>或主要经营场所: | ○是●否                             |                         |
|              | • 歇业期间文书送达联系电话:               | 歇业期间文书送达联系电话                     |                         |
|              | * 歐业期限:                       | 歌业开始日期 🛅 至 歇业结束日期                | ■ 市场主体歇业的期限<br>最长不得超过3年 |
|              |                               | ○ 自然灾害 ○ 事故灾难 ○ 公共卫生事件 ○ 社会安全事件  |                         |
|              | * 歇业原因:                       | ○其他                              |                         |
|              | 委托代理人                         |                                  |                         |
|              | 2 职位:委托代理人                    | 🖪 üher:                          | 民 查答                    |
|              |                               | 但存此下一些 返回                        |                         |

然后在上传材料页面上传法定代表人身份证图片,并点击 "保存"。

| 上传材料涉及:1其他材料、2.硫产载定、3.家庭关系证明、4.网络经 | 腊场所使用证明、5.法律、行政法规和国务 | 院决定规定备案事项必须报经批准的,提交有关的批准文件或者许可证件的复印 |
|------------------------------------|----------------------|-------------------------------------|
| +                                  |                      |                                     |
| many a second second               |                      | 400 (5-                             |
| 需要上传的材料                            | 状态                   | JRTF                                |
| 需要上传的材料<br>身份证(二集上传)               | れた<br>已上传            | 操作<br>立 重新上传 民 查看                   |

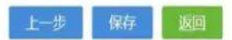

系统自动生成《市场主体歇业备案申请书》和《歇业备案承 诺书》,请仔细预览生成材料是否有误,无误则点击"签名", 有误则返回修改。

|                           |                                                                                                    |                                          |                                    | 10-39-17-37-17-37-17-17-37-17-37-17-37-17-37-17-37-17-37-17-37-17-37-17-37-17-37-17-37-17-37-17-17-17-17-17-17-17-17-17-17-17-17-17 |  |
|---------------------------|----------------------------------------------------------------------------------------------------|------------------------------------------|------------------------------------|----------------------------------------------------------------------------------------------------|--|
| 名称                        | ●基本信<br>西平县 「限公司                                                                                               | 行息(必項项) 统一社会信用代码                         | 5                                  | 3 签名文件                                                                                                    |  |
| 法定代表人(负责<br>人)            |                                                                                                    | 联系电话                                     |                                    |                                                                                                    |  |
| 住所(经营场所)                  | 河南省                                                                                                    | 100                                      |                                    |                                                                                                    |  |
| 歇业期间法律文书<br>送达地址及联系电<br>话 | 河南省。                                                                                                    | 101                                      |                                    |                                                                                                    |  |
| 歇业期间联系人                   |                                                                                                    | 歇业期间联系人联<br>系电话                          |                                    |                                                                                                    |  |
| 歐业期限                      | 自 2022                                                                                                    | 発 2                                      | (最长不得超过3年)                         |                                                                                                    |  |
|                           | ☑指定代表/委                                                                                                    | 托代理人(必填项                                 | )                                  |                                                                                                    |  |
| 委托权限                      | <ol> <li>1、同意☑不同意□核对登记材料</li> <li>2、同意☑不同意□修改企业自备</li> <li>3、同意☑不同意□修改有关表格</li> <li>4、同意☑不同意□领取营业执照</li> </ol> | 中的复印件并签署核x<br>文件的错误;<br>的填写错误;<br>和有关文书。 | <b>讨意见:</b>                        |                                                                                                    |  |
| 固定电话                      | 移动电话                                                                                                    | 2                                        | 指定代表/委托代<br>理人签字                   |                                                                                                    |  |
|                           |                                                                                                    |                                          | 中华人民共和国<br>居民身份证<br><sup>###</sup> |                                                                                                    |  |

|                                                                                                    | <ul> <li>材料日表</li> <li>市场主体歇业备案申请书</li> <li>取出点、空运法社</li> </ul> |  |
|----------------------------------------------------------------------------------------------------|-----------------------------------------------------------------|--|
| 歇业备案承诺书                                                                                                    |                                                                 |  |
| 現向登记机关申请 西平县          f限公司 (市场主体名          称)的歇业备案,并郑重承诺如下:          本市场主体因□自然灾害□事故灾难区 公共卫生事件□社         会全事件□其他 | 5/ 金档以下                                                         |  |
| 签名 提交 下载文档 关闭                                                                                                   |                                                                 |  |

全体股东需通过"河南掌上登记"APP 扫码进行电子签名, 签名完成后, 点击"提交"。

| 本次申请文档作为一个整体。等<br>名人一经电子签名,即视为其亲自提<br>伪造、冒用、盗用他人的电子签名, | 名人保证相关内容真实、合法、有效,并自行承担由此引起的相关责任;签<br>交了电子申请材料和有效的身份证明文件,并认可电子申请材料中的内容。<br>肉成犯罪的,依法道充刑事责任;给他人造成损失的,依法承担民事责任。 |    |
|--------------------------------------------------------|----------------------------------------------------------------------------------------------------|----|
| 法定代表人、委<br>任件重人、股东<br>签名:                              | ₩ 4:<br>簽名:                                                                                                 |    |
|                                                        | 110                                                                                                    | 关闭 |
| 若盜名信息未及时更新,请点击                                         | ]步信息<br>[以下人员(或企业)完成在线登名。                                                                                   |    |
| <ul> <li>● 签名完成</li> </ul>                             | ●                                                                                                    |    |
|                                                        |                                                                                                    |    |
|                                                        | 签名 提交 下载文档 关闭                                                                                               |    |

业务提交至登记机关,等待工作人员审核。

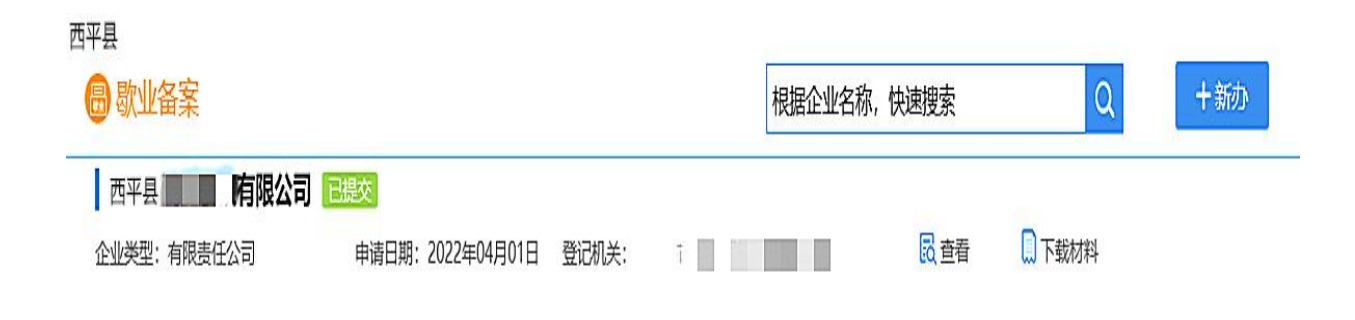

审核完毕,国家企业信用信息公示系统会随之更新企业状态 为"歇业",如下图所示。

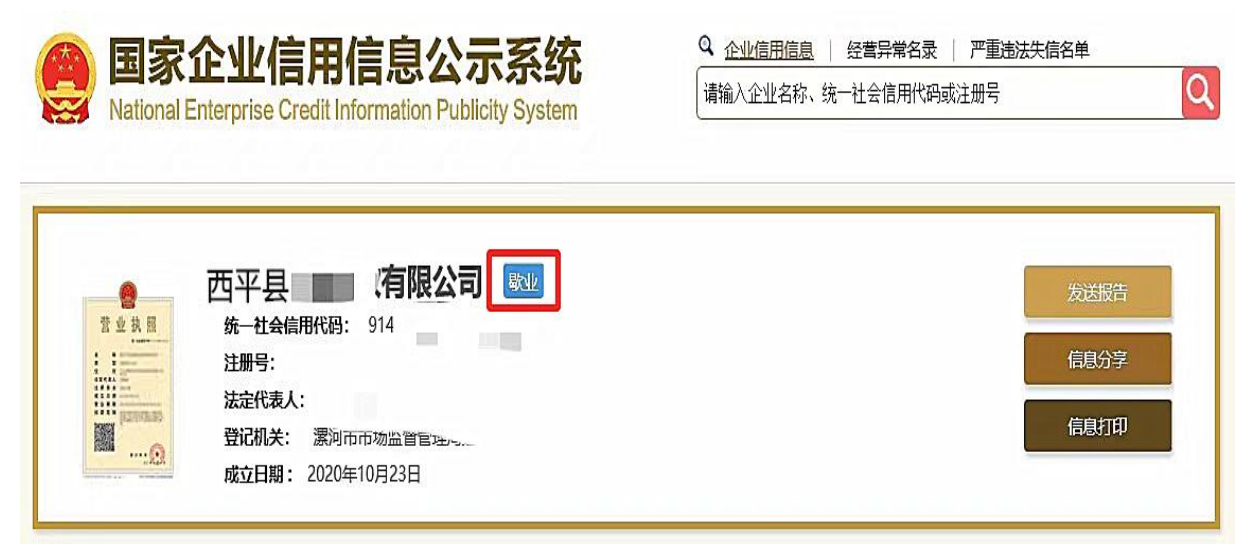

注意事项:

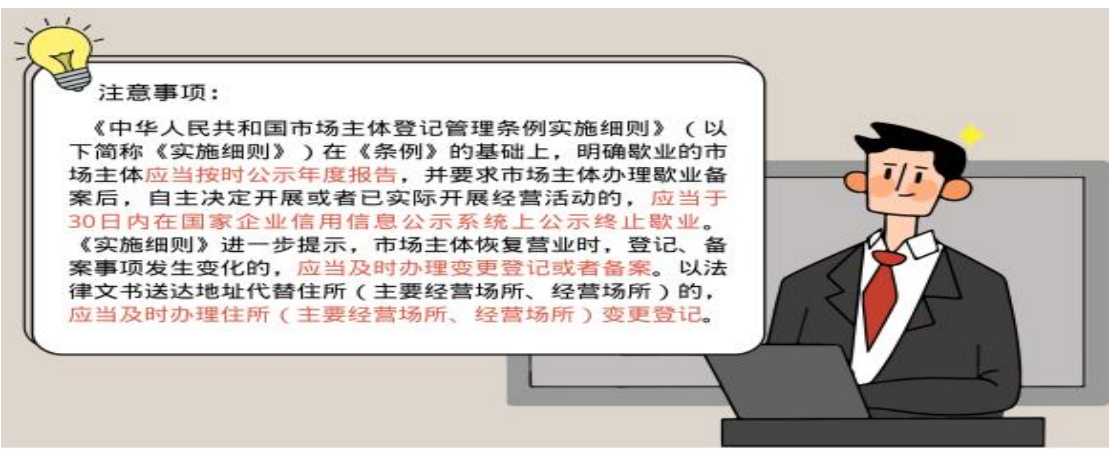

(完)